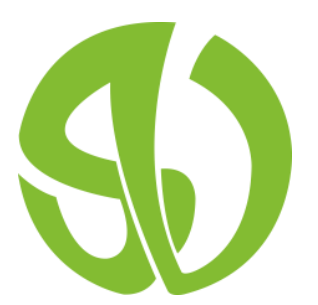

Instituut Sint-Vincentius à Paulo Pachthofstraat 3 9308 Gijzegem www.svi-gijzegem.be

# Handleiding: Smartschool

De Smartschool website is te bereiken via de website van de school: www.svi-gijzegem.be of via https://svi-gijzegem.Smartschool.be

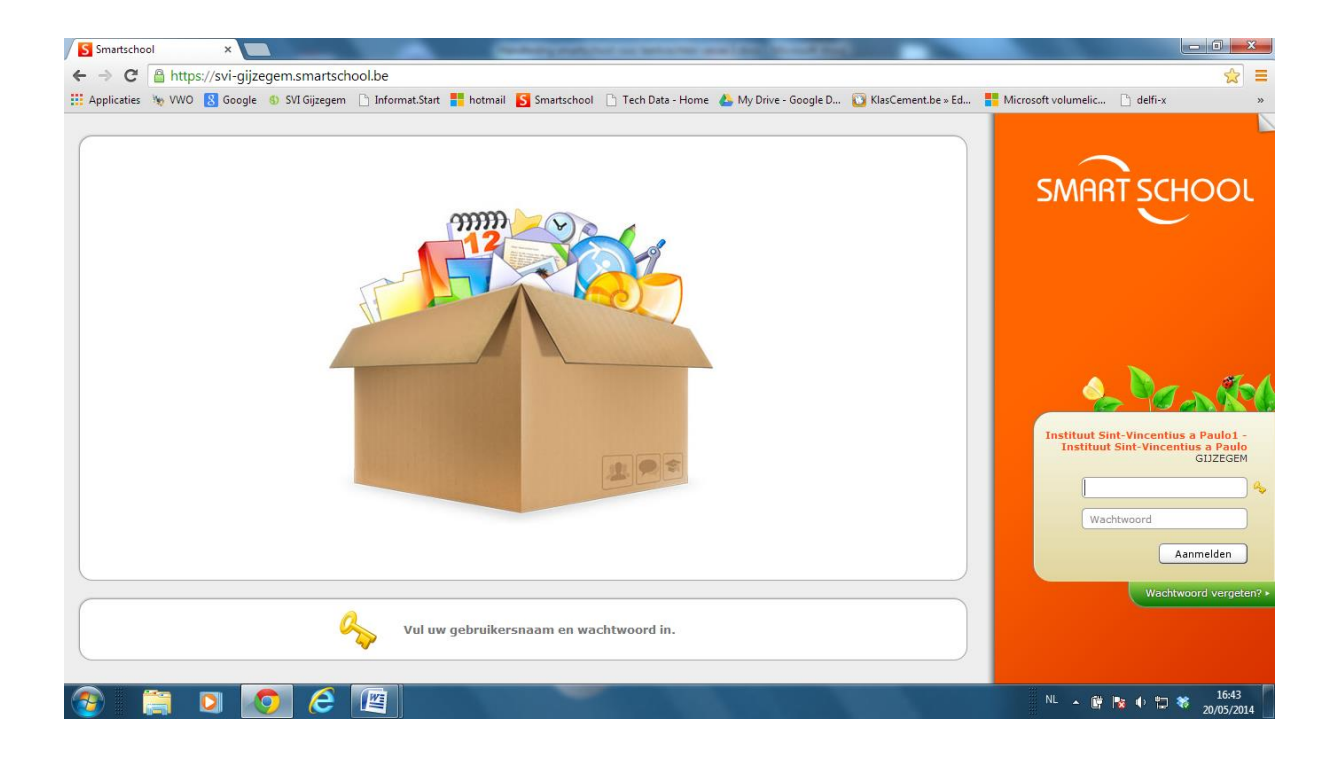

## Inhoud:

- 1. Aanmelden op Smartschool
- 2. Smartschool verkennen

## 3. De menubalk

- 3.1. Je profiel
- 3.2. Berichten

## 4. Mijn vakken

## 5. Administratie

- 5.1. Mijn documenten
- 5.2. Intradesk
- 5.3. Schoolagenda

## 6. Smartschool app

### 1. Aanmelden op Smartschool

Je persoonlijke account met wachtwoord is dezelfde als deze om aan te melden op het netwerk. Meld dus voor de eerste keer aan met je GEKREGEN paswoord en kies daarna een nieuw paswoord. Je kunt eventueel hetzelfde wachtwoord kiezen, waarmee je ook aanmeldt op het netwerk.

Deze gegevens zijn persoonlijk, zorg dat je medeleerlingen je account niet kennen.

#### Wachtwoord wijzigen.

Typ eerst je oud wachtwoord in.

Typ nadien je nieuw paswoord tweemaal in.

Het wachtwoord dient minstens uit 8 karakters te bestaan en aan 3 voorwaarden te voldoen:

een kleine letter bevatten (a-z);

een hoofdletter bevatten (A-Z);

een cijfer bevatten (0-9);

Druk tenslotte op de knop <Wijzigen> om de gegevens te bewaren.

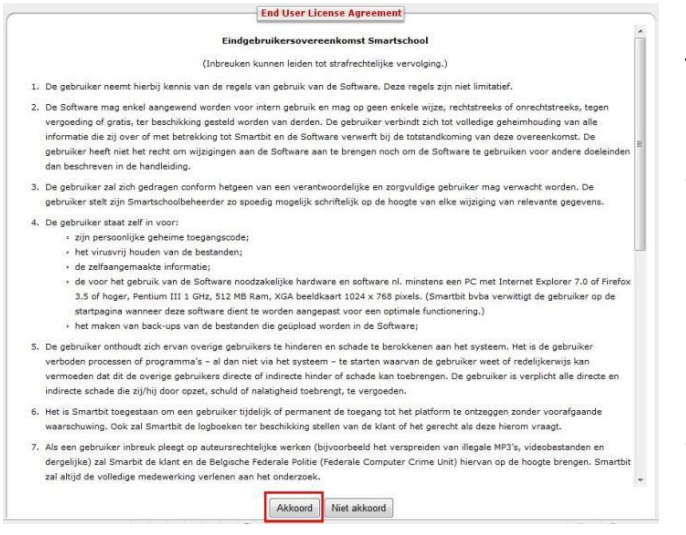

Je bent nu ingelogd in de elektronische leeromgeving van Smartschool. De eerste maal krijg je het gebruikersreglement van Smartschool.

Ga met de schuifbalk naar onder en bevestig deze pagina met <Akkoord>.

Nadien krijg je de startpagina van Smartschool.

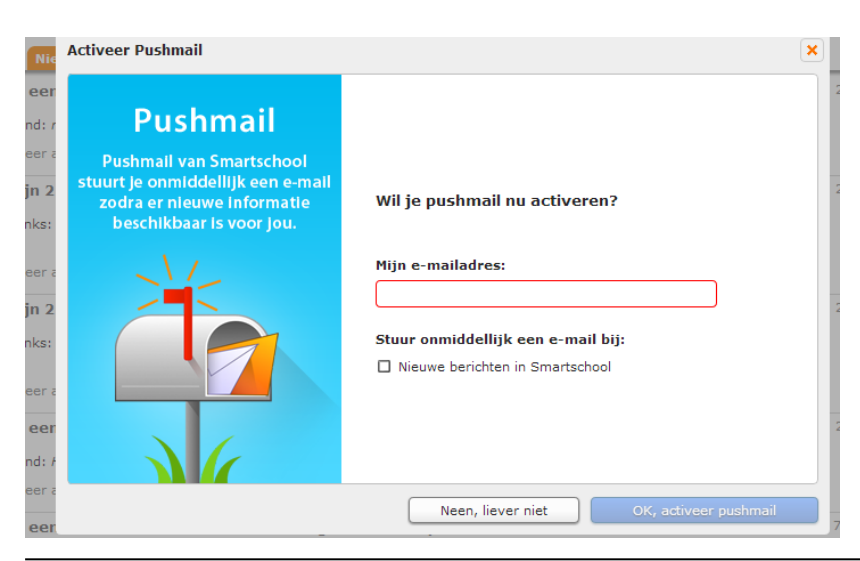

Je kunt Smartschool toestaan pushberichten te sturen naar je gewoon e-mailadres. Je krijgt dan een mailtje van Smartschool wanneer er een nieuw bericht is. Je kan dit achteraf nog wijzigen via je Profiel.

Handleiding Smartschool

### 2. Smartschool verkennen

Nadat je aangemeld bent krijg je volgend startscherm:

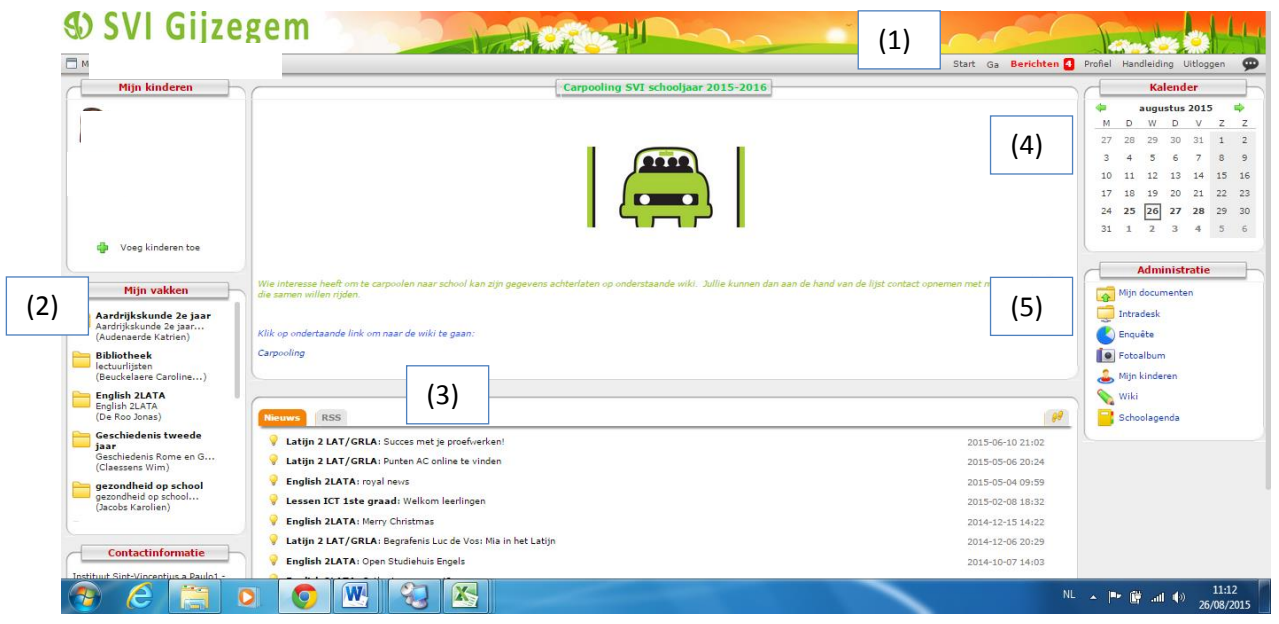

1. De menubalk

2. Mijn Vakken

3. Tabbladen: nieuws, nieuws voor mij en RSS-feeds

4. Kalender: Overzicht van alle kalenders waar jij aan toegevoegd bent. Je vindt hier ook de geplande schoolactiviteiten terug.

5. Administratie: met je persoonlijke map "Mijn documenten", "Intradesk", schoolagenda 6. Contactinformatie van onze school

#### 3. De menubalk

Volgende functies kan je steeds aanklikken:

Start Ga Berichten Profiel Handleiding Uitloggen

Startknop: hiermee keer je van elke pagina snel terug naar het startscherm.

Via Berichten kom je in het intern berichtensysteem van Smartschool. Dit zal door onze school gebruikt worden voor alle schoolcommunicatie.

Heb je problemen dan kan je de handleiding hier raadplegen

Wil je Smartschool verlaten, druk dan op Uitloggen. Vergeet dit niet! Zo kan niemand aan jouw gegevens.

### 3.1. Je Profiel

|                                                                |                                                                                                    | _                                                           | _                                           | ~ .                            |
|----------------------------------------------------------------|----------------------------------------------------------------------------------------------------|-------------------------------------------------------------|---------------------------------------------|--------------------------------|
| Applicaties 🐞 VWO 8 Google 🌖 SVI Gijzegem 🕒                    | Informat.Start 📑 hotmail 🚺 Smartschool 🍈 Tech                                                                     | h Data - Home 🏾 🐣 My Drive - Google D                       | 💟 KlasCement.be » Ed 🚦 Mie                  | rosoft volumelic 🗋 delfi-x 🛛 » |
| Mijn                                                           | profiel                                                                                                    |                                                             | 0                                           |                                |
| Wijzig hi                                                      | er uw persoonlijke instellingen.                                                                                  |                                                             |                                             |                                |
| 2                                                              | Persoonlijke gegevens<br>Wijzig uw persoonlijke gegevens.                                                         | Privacy-instellinge<br>Bepaal welke gegeve                  | m<br>ns u wilt delen met anderen.           |                                |
|                                                                | Mijn foto<br>Upload uw pasfoto.                                                                                   | Mijn groepen<br>Stel persoonlijke groe                      | epen samen.                                 |                                |
| <u> </u>                                                       | Gebruikersnaam en wachtwoord<br>Wijzig uw gebruikersnaam en/of wachtwoord.                                        | Weergave-instellin<br>Wijzig de weergave-i                  | <b>igen</b><br>nstellingen van Smartschool. |                                |
|                                                                | T <b>aalinstelling</b><br>Wijzig de standaardtaal van de<br>Smartschoolinterface.                                 | Mijn startpagina<br>Bepaal de instellinger<br>startpagina.  | n voor uw persoonlijke                      |                                |
|                                                                | Teksteditor   Maak een keuze tussen de eenvoudige en de<br>uitgebreide teksteditor.                               | Wijzig hier uw curricu                                      |                                             |                                |
| 4                                                              | Meldingen van nieuwe items per e-mail<br>Ontvang meldingen van nieuwe berichten, taken,<br>toetsen in uw mailbox. | Mijn sleutelhanger<br>Koppel meerdere acc<br>aan te melden. | <b>s</b><br>counts aan elkaar om sneller    |                                |
|                                                                | Accountbeveiliging<br>Beveilig uw account met een Swekey of YubiKey<br>USB-sleutel.                               | Gebruik uw Dropbox                                          | account binnen Smartschool.                 |                                |
| nttps://svi-gijzegem.smartschool.be/index.php?module=Profile&d | rile=passwd&trunction=passwd                                                                                      |                                                             |                                             |                                |

Hier kan je je persoonlijke gegevens wijzigen zoals je e-mailadres, wachtwoord wijzigen, instellingen voor pushberichten kiezen enz....

#### 3.2. Berichten

Start Berichten Profiel Handleiding Uitloggen

#### 3.2.1. Berichten ontvangen

Via de module <Berichten> kunnen jullie communiceren met leerkrachten en medeleerlingen. Het is een berichtensysteem enkel bedoeld om berichten te sturen i.v.m. school. Smartschool gebruikt dus een eigen intern mailsysteem. De berichten die hiermee verstuurd worden, komen dus niet in je privémailbox. Je kunt wel een berichtje naar je privémailbox laten sturen om je te laten verwittigen wanneer er een nieuw berichtje is op Smartschool.

Druk in de menubalk op <Berichten>, staat dit in het rood, dan heb je ongelezen berichten. Dit berichtensysteem werkt volledig gelijkaardig als je eigen mailsysteem thuis.

| Veerle Van Hauwermein   | en  |   |                                                         |                                               |             |       | Start Ga E | lerichten Profiel | Handleiding Uitlog |
|-------------------------|-----|---|---------------------------------------------------------|-----------------------------------------------|-------------|-------|------------|-------------------|--------------------|
|                         |     |   | Berich                                                  | ten                                           |             |       |            |                   |                    |
| Postvak in              | 2 0 | • | Afzender                                                | Datum +                                       |             | l ↔ l |            |                   |                    |
| Archief                 |     |   | Van Caelenberg Marianne<br>inschrijvingen               | 2014-05-14 15:22                              | ΘX          |       |            |                   |                    |
| In ontwerp<br>Verzonden | 1   | 0 | Pieter Van den Bossche<br>Antw: Antw: Antw: Antw: Antw: | 2014-05-14 15:07<br>Antw: gebruikers leerkrad | ⊖ X<br>hten |       |            |                   |                    |
| Prullenmand             |     | 0 | Sofie Cobbaert<br>Antw: Antw: Antw: Antw: gebru         | 2014-05-13 13:32<br>ikers leerkrachten        | ΘX          | 2     |            |                   |                    |
| • • •                   |     |   | Bert Tackaert<br>Antw: Antw: Antw: gebruikers k         | 2014-05-13 12:54<br>serkrachten               | ΘX          |       |            |                   |                    |
| Rood                    |     |   | Jan Dierckx<br>Antw: berichten in een forum             | 2014-05-12 21:49                              | ΘX          |       |            |                   |                    |
| Groen                   |     |   | Jos De Rijcke<br>berichten in een forum                 | 2014-05-12 18:03                              | Θ×          |       |            |                   |                    |
| Blauw                   |     |   | Bert Tackaert<br>Antw: Antw: gebruikers leerkra         | 2014-05-12 16:15<br>chten                     | ΘX          | ×     |            |                   |                    |
|                         |     |   | Karlien Busschaert<br>Antw: gebruikers leerkrachten     | 2014-05-09 09:33                              | ΘX          |       |            |                   |                    |
|                         |     |   | Bert Tackaert<br>gebruikers leerkrachten                | 2014-05-09 09:29                              | ΘX          |       |            |                   |                    |
|                         |     |   | Jan Dierckx<br>Antw: Enkele dingetjes                   | 2014-05-03 15:04                              | ΘX          |       |            |                   |                    |
|                         |     |   | Karlien Busschaert<br>Enkele dingetjes                  | 2014-04-25 10:07                              | ΘX          |       |            |                   |                    |
|                         |     |   | Matthias Goossens<br>Antw: Antw: test voor reserveri    | 2014-04-24 13:41<br>ng inf lokaal en laptops  | ΘX          |       |            |                   |                    |
|                         |     |   | Matthias Conserve                                       | 2014 04 24 12:27                              | (Da. 34     |       |            |                   |                    |

## 3.2.2. Versturen van een bericht

Druk in de menubalk op <Berichten>.

Klik op de knop <een nieuw bericht opstellen>

Typ de eerste drie letters van de persoon die je een berichtje wil sturen. Je krijgt een lijstje met alle mogelijkheden te zien.

|                                                                                                    | Hoofdaccounts                           |         |
|----------------------------------------------------------------------------------------------------|-----------------------------------------|---------|
| Aan:                                                                                                    |                                         | •       |
| Kopie:                                                                                                    |                                         | •       |
| Blinde kopie:                                                                                                    |                                         | •       |
| Onderwerp:                                                                                                    |                                         |         |
|                                                                                                    | 🔀 Sja                                   | abloon  |
| $\mathbf{B} \hspace{0.1 in} I \hspace{0.1 in} \underline{\mathbf{U}} \hspace{0.1 in} \mathtt{ABC} \hspace{0.1 in} \mid \hspace{0.1 in} \overline{\hspace{0.1 in} \overline{\hspace{0}\overline{\hspace{0}\overline{\hspace{0}\overline{\hspace{0}\overline{\hspace{0}\overline{\hspace{0}\overline{\hspace{0}\overline{\hspace{0}\overline{\hspace{0} \overline{\hspace{0}\overline{\hspace{0}}}}}}}}}}$ | ekengrootte 🗸 🖌 🔹 🍄 🔹 🦓 🗸 🕌 🛅 📷 Standaa | rdtek 🕶 |
|                                                                                                    | 💑 🖞   — 📿 нт.   🗙 🗴 🕼   🦉 😃 🗔 📝   🔲     |         |
|                                                                                                    |                                         |         |
|                                                                                                    |                                         |         |
|                                                                                                    |                                         |         |

Ken je de naam van de persoon niet, druk dan op nevenstaande knop.

Selecteer de personen die je een bericht wil sturen. De leerlingen kan je terugvinden in de map "Leerlingen", leerkrachten vind je in de map "Leerkrachten",... Vink de correcte groepen (bv je klas) of personen aan.

Vul het onderwerp in, typ je bericht en verstuur het bericht. Het bericht zal nu aankomen bij de geselecteerde personen.

Je kunt je bericht ook nog terugvinden in de map <Verzonden>.

#### 4. Mijn vakken

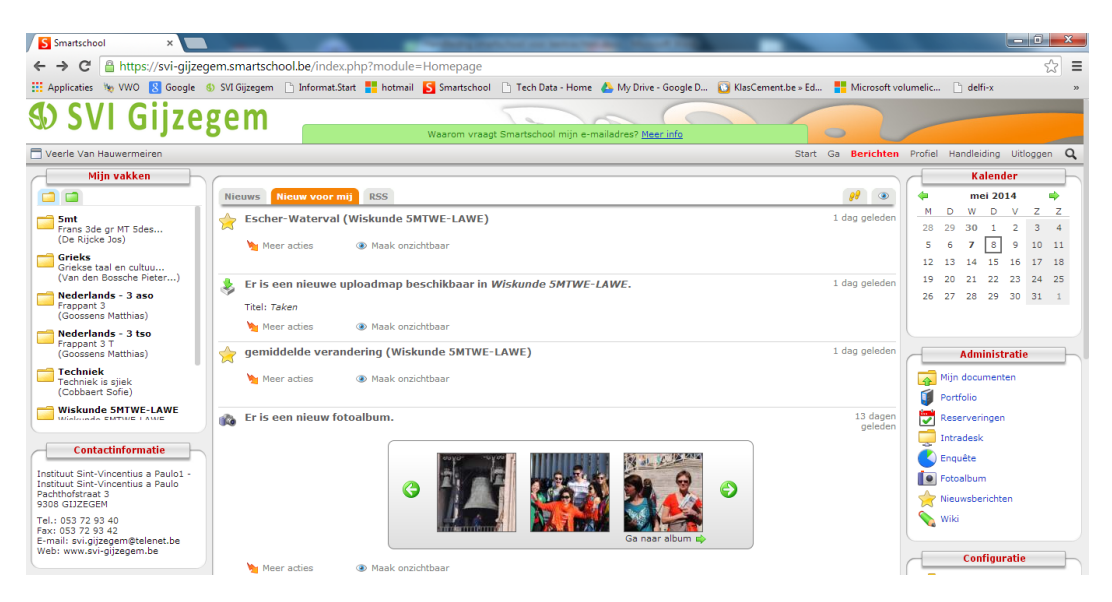

In het vakkenmenu links boven, zie je nu alle vakken staan waar je toegang tot hebt. Klik erop en je kunt de mogelijkheden bekijken. Dit zal van vak tot vak verschillend zijn. De vakleerkracht geeft hier zeker meer informatie over.

#### 5. Administratie

#### 5.1. Mijn documenten:

Dit is zoals je map "Mijn documenten" op je PC. Deze documenten kan je dan overal gebruiken: zowel thuis als in de school. Alleen jij hebt toegang tot deze map. Niemand anders kan je documenten inkijken.

#### 5.2. Intradesk

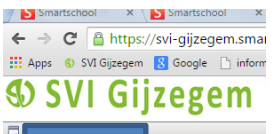

Hier staan heel wat nuttige documenten, zoals boekenlijsten, je vakleerkrachten, proefwerkroosters,... Ook alle brieven die meegegeven werden, vind je hier terug.

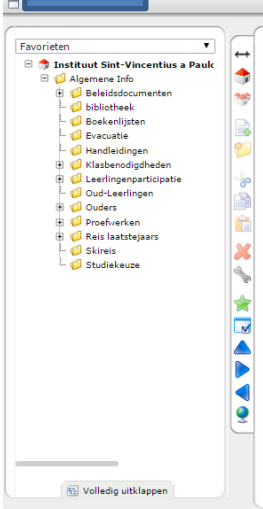

De leerlingen van de eerste graad vinden in de map Info klasgroepen, een bestand met een lijst van klasbenodigdheden.

#### 5.3 Schoolagenda

### 5.3.1. De schoolagenda raadplegen

Klik in het venster Administratie op Schoolagenda

|   | <b>4</b> 01-05-2014          |                                          | JANSEN Anja (ANJ)         | 15-05-2014 📫                 |                                        |
|---|------------------------------|------------------------------------------|---------------------------|------------------------------|----------------------------------------|
|   | maandag 5/5                  | dinsdag 6/5                              | woensdag 7/5              | donderdag 8/5                | vrijdag 9/5                            |
|   |                              | 1D, WISK, C4                             | 2C+, WISK, C4             | 2A+, WISK, C4                | 2F, HAND, C4                           |
| 2 |                              | H11 - optellen van rationale<br>getallen | H6 - draaiingen           | H7 - verschuivingen          | Mini-onderneming - Fase 2<br>uitwerken |
| - |                              |                                          |                           |                              |                                        |
| 1 |                              |                                          |                           | 20. WICH 01                  |                                        |
| 3 | 2F, HAND, C4                 | ZA+, WISK, C4                            | 1D, WISK, C4              | 2C+, WISK, C4                | 2A+, WISK, C4                          |
| 5 | Weekweergave                 | no - draalingen                          | getallen                  | H7 - Verschulvingen          | nz - verschulvingen                    |
|   |                              |                                          |                           |                              |                                        |
|   | 1D. WISK, C4                 | 1D. WISK. C4                             | 2F. HAND. CA              | 1D. WISK. C4                 | 1D. WISK. C4                           |
|   | H11 - optellen van rationale | H11 - optellen van rationale             | Mini-onderneming - Fase 2 | H11 - optellen van rationale | H11 - optellen van rationale           |
|   | getallen                     | getallen                                 | uitwerken                 | getallen 🗧                   | getallen                               |
|   |                              |                                          |                           |                              |                                        |
| - | 2C+, ECON, C4                | 2C+, WISK, C4                            | 2A+, WISK, C4             | 2C+, ECON, C4                | 2F, HAND, C4                           |
|   | Project 'Wat doe ik met mijn | H6 - draaiingen                          | H7 - verschuivingen       | Project 'Wat doe ik met mijn | Mini-onderneming - Fase 2              |
|   | zakgelor                     |                                          |                           | zakgelor                     | urbwenken                              |
|   |                              |                                          |                           |                              |                                        |
|   |                              |                                          |                           |                              | 2C+, WISK, C4                          |
|   |                              |                                          |                           |                              | H7 - verschulvingen                    |
|   |                              |                                          |                           |                              |                                        |
|   |                              |                                          |                           | /                            |                                        |

In de digitale schoolagenda van Smartschool kan je al de lesonderwerpen zien. Ook de geplande taken en toetsen worden hier weergegeven: het groene pictogram geeft aan wanneer een opdracht is opgegeven, het oranje wanneer de taak moet ingediend worden, en het rode wanneer er een toets afgenomen wordt.

#### 5.3.2. Weergave

In de werkbalk links kan je kiezen voor de weekgave: dag-, week-, 3-dagen-weergave. Je kan de agenda hier eventueel ook afprinten.

## 5.3.3. Lesmateriaal

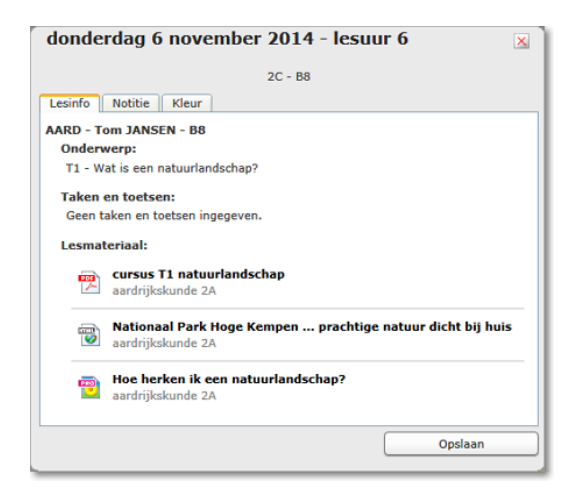

Je krijgt het geselecteerde lesmateriaal te zien door te dubbelklikken op de les. In het tabblad 'Lesinfo' krijg je het lesmateriaal te zien samen met het lesonderwerp, taken en toetsen.

Door te klikken op het lesmateriaal wordt het bestand geopend of word je naar de betreffende plaats op Smartschool geleid. Zo weet je precies welk lesmateriaal bij welke les hoort.

## 6. Smartschool app

Deze App is zowel ontwikkeld voor leerkrachten, leerlingen en hun ouders. Afhankelijk van je rol passen de onderdelen in deze App zich automatisch aan.

Met de Smartschool App blijf je betrokken bij je school, ook als je onderweg bent. De App is beschikbaar voor iOS (iPhone en iPad), Android en Windows.

Meer info vinden jullie op de website van Smartschool.